# Tech Tips

# Important notes about the iOS 13, 13.1 and 13.1.2

The ReSound Smart 3D and Smart app platforms, and all compatible hearing aids, are now verified compatible with iOS 13.1.2. But there are still some iOS and iPhone related defects as well as changes to iOS behavior which may impact our users:

- iOS 13 was released with several defects, which caused issues for ReSound apps and hearing aids (including connectivity issues): Make sure iOS users are upgraded to iOS 13.1.2 to minimize issues with hearing devices
- iOS 13 and later have moved the accessibility menu, where you pair MFi hearing aids: from Settings / General / Accessibility / MFi Hearing Devices to Settings / Accessibility / Hearing Devices The pairing flow and MFi settings are the same as on iOS 12, find more info here: <u>https://support.apple.com/HT201466</u>
- 3. iOS 13 and later will ask users for permission to find and connect to Bluetooth Devices on first launch of the app after upgrading iOS version. The app can only connect to the hearing instruments if the user selects "OK". If the user selects "Don't Allow", the app will not connect but show a red exclamation mark with the text "Please turn on Bluetooth":

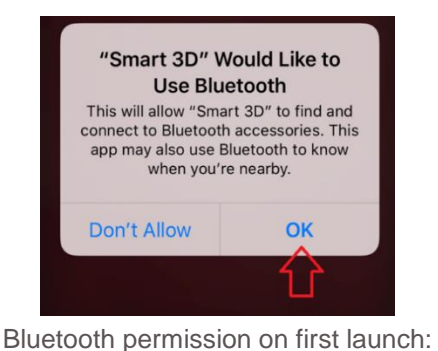

User must select OK

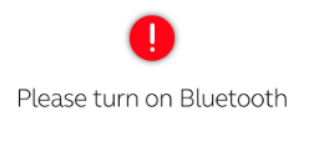

ReSound GN

Message in app if 'Don't Allow' is selected

Follow these steps to allow the app to use Bluetooth again:

- a. Go to Settings / [name of the app]
- b. Turn on Bluetooth

| III TELIA 🗢              | 14.39    | @ 🕫 79 % 🔳 |
|--------------------------|----------|------------|
| Settings                 | Smart 3D |            |
|                          |          |            |
| ALLOW SMART 3D TO ACCESS |          |            |
| Bluetooth                |          |            |

Go to Settings / [app name] to allow the app to use Bluetooth again

- 4. All iPhone system sounds are now streamed to hearing aids. This includes general notification sounds, system sounds and Keyboard Clicks. If Keyboard Clicks are activated on hearing aids prior to ReSound LiNX Quattro, the user will be prevented from naming and saving favorites. To successfully name and save favorites, the user must do one of two things:
  - a. Mute the iPhone while naming and saving the favorite, OR
  - b. Go to Settings / Sounds & Haptics and turn off Keyboard Clicks (recommended)

| 14.13 🕫                                                  |                            | 14.13 🕫                                                  |                             |
|----------------------------------------------------------|----------------------------|----------------------------------------------------------|-----------------------------|
| Settings Sounds & F                                      | Haptics                    | Settings Sounds &                                        | Haptics                     |
| The volume of the ringer and a<br>by the volume buttons. | lerts will not be affected | The volume of the ringer and a<br>by the volume buttons. | alerts will not be affected |
| SOUNDS AND VIBRATION PAT                                 | TERNS                      | SOUNDS AND VIBRATION PAT                                 | TERNS                       |
| Ringtone                                                 | Old Phone >                | Ringtone                                                 | Old Phone                   |
| Text Tone                                                | Tri-tone >                 | Text Tone                                                | Tri-tone                    |
| New Voicemail                                            | Tri-tone >                 | New Voicemail                                            | Tri-tone                    |
| New Mail                                                 | Ding >                     | New Mail                                                 | Ding                        |
| Sent Mail                                                | None >                     | Sent Mail                                                | None                        |
| Calendar Alerts                                          | Chord >                    | Calendar Alerts                                          | Chord                       |
| Reminder Alerts                                          | Chord >                    | Reminder Alerts                                          | Chord                       |
| AirDrop                                                  | Pulse >                    | AirDrop                                                  | Pulse                       |
|                                                          |                            |                                                          |                             |
| Keyboard Clicks                                          |                            | Keyboard Clicks                                          | $ \ge 0 $                   |
| Lock Sound                                               |                            | Lock Sound                                               |                             |
|                                                          |                            |                                                          |                             |
| System Haptics                                           |                            | System Haptics                                           |                             |
| Play haptics for system control                          | s and interactions.        | Play haptics for system controls and interactions.       |                             |

Turn off keyboard clicks to name and save Favorites in the app

- 5. iPhone 11 (also running iOS 13.1.2) fails to complete the getting connected flow in the app for ReSound LiNX Quattro (FW version 10043.4300). This is a general problem affecting multiple hearing aid manufacturers and both Apple and ReSound are looking into it. Known workaround:
  - a. Delete the app from the iPhone
  - b. Set Silent mode on (the switch at top left corner)
  - c. Forget the hearing aid from the iPhone
  - d. Airplane mode on
  - e. Airplane mode off
  - f. Repair the hearing aid to the iPhone
  - g. Install ReSound Smart 3D from App Store

gs.resound.com

h. Launch ReSound Smart 3D and complete the connection flow

## Manufacturer according to FDA:

# GN ReSound North America

8001 E Bloomington Freeway Bloomington, MN 55420 USA 1-800-248-4327 resoundpro.com ReSound Government Services 8001 E Bloomington Freeway Bloomington, MN 55420 USA 1-800-392-9932

### Manufacturer according to Health Canada:

ReSound Canada 303 Supertest Road Toronto, ON M3J 2M4 Canada 1-888-7 37-6863 resoundpro.com